# AT&T Control Center Invoice Example 2 Job Aid

#### Used to handle customized settlement solutions.

AT&T Monthly Invoice Attention - AT&T Mobility Special Payments Contract Voters True Alpharetta Remittance Center, P.O. Box 16909 Atlanta GA 30321 Invoice Reference #: Billing Period: 06/19/2020 - 07/18/2020 Invoice Date : 07/28/2020 **Previous Balance Payments Received** Adjustments to Balance Past Due Balance **Due Upon Receipt Current Charges** \$4,422,255,28 \$0.00 \$0.00 \$4,422,255,28 \$723,194,93 \$5,145,450.21 **Payment Post Date** Amount Payments **Total Payments** \$0.00 Adjustments to Balance Adjustment Post Date Amount Adjustments **Total Adjustments** \$0.00 Description Credit Counts Units Rate Charge Subtotal Subscription Charge 6MO TRIAL No 0 Packages \$10,0000 \$0.0000

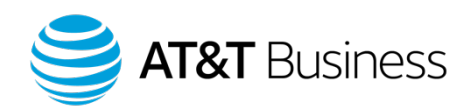

© 2021 AT&T Intellectual Property. AT&T, Globe logo, and DIRECTV are registered trademarks and service marks of AT&T Intellectual Property and/or AT&T affiliated companies. All other marks are the property of their respective owners. 17822 | 020521

February 5, 2021

#### **Table of Contents**

2

<u>Retrieving an Invoice from the AT&T Control Center</u> Slide 3
 <u>AT&T Control Center Invoice Example 2</u> Slide 8

NOTE: All numbers and costs shown in this job aid are for demonstration purposes only and do not reflect actual pricing, customer invoices, or reports.

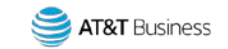

# Retrieving an Invoice from the AT&T Control Center

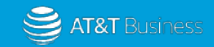

#### **Retrieve an Invoice**

- 1. Access AT&T Control Center.
- 2. Select the Billing tab.

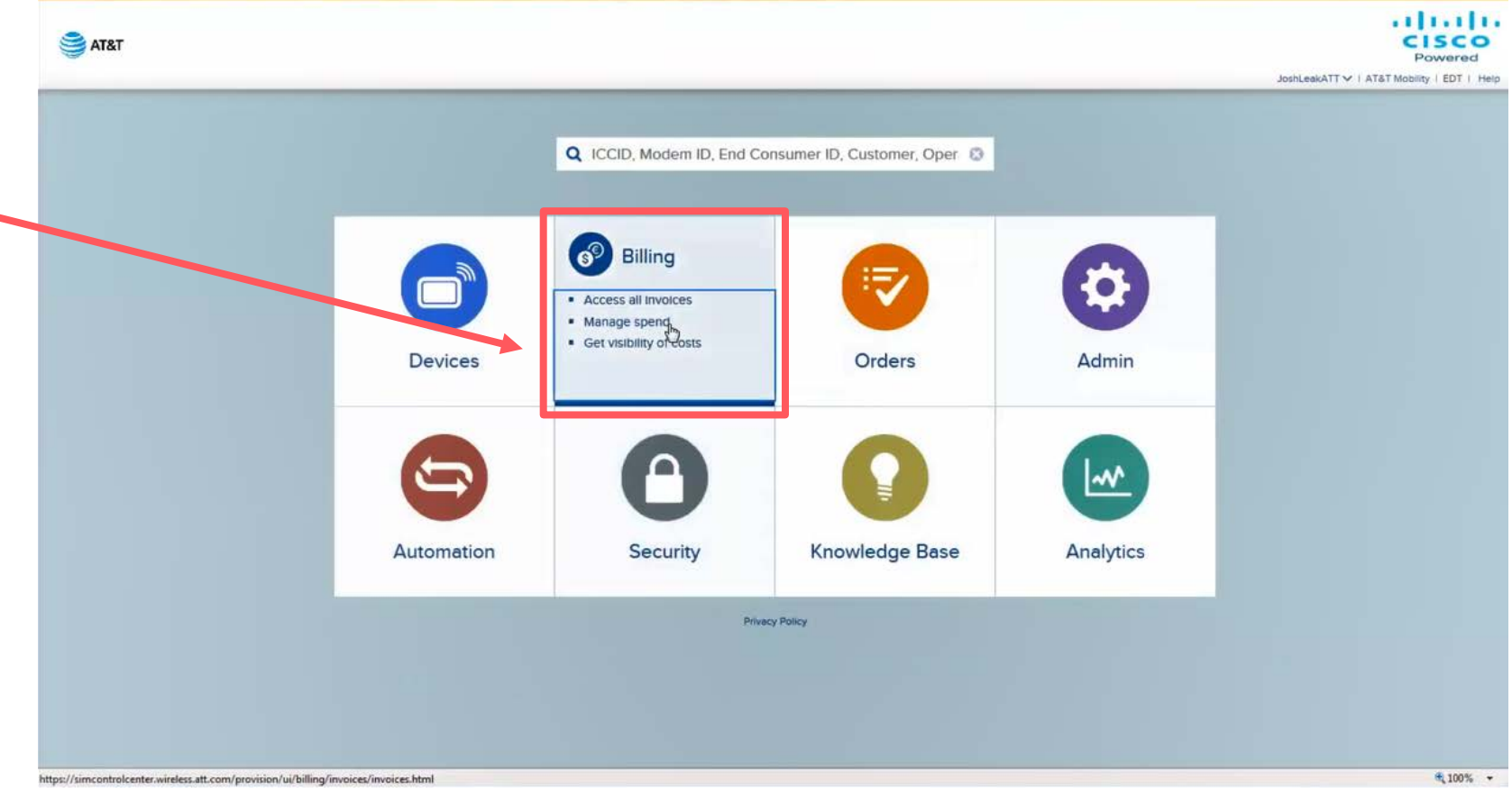

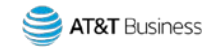

#### Retrieve an Invoice cont.

3. Select Filter.

|                  | -                     | 125           |              |         |            |            |                                                                                                    |           |                  |                |               |             | ATT V   AT&T Mobility |
|------------------|-----------------------|---------------|--------------|---------|------------|------------|----------------------------------------------------------------------------------------------------|-----------|------------------|----------------|---------------|-------------|-----------------------|
|                  | Devices               | ening ening   | Orders       | \$      | Automation | Security   | Analytics                                                                                                    |           |                  |                |               |             |                       |
| nvolces          | Q Oct 2020            |               | 0.           | T Filte |            |            | in the second                                                                                                    | Actions   | ~                |                |               |             | 1-50/10832  4 4 tof   |
| Retail Invoices  | @ Invoice ID          | Billing Cycle | Account Name |         |            | Account ID | Operator Accor                                                                                                    | a Devices | Total Charge     | Data Volume (M | SMS Volume (m | V Published | Taxable Account       |
| Narther Myoices  |                       | Oct 2020      |              |         |            | -          |                                                                                                    | 4264385   | (\$1,131,020,17) | 789 321 367 9  | 15.015.556    | 5 Yes       | Yes                   |
| Jaages           |                       | Oct 2020      |              |         |            |            |                                                                                                    | 2671437   | (\$2.035.784.23) | 406.662,000    | 4,233,483     | t Yes       | Yes                   |
| Data Diane       |                       | Oct 2020      |              |         |            |            |                                                                                                    | 1873121   | \$0.00           | 187.527,479.2  | 3.548.008     | 2 No        | No                    |
|                  |                       | Oct 2020      |              |         |            |            | and a second                                                                                                    | 1580199   | \$264,353.94     | 231,975.177.36 | 1,417,917     | 2 Yes       | Yes                   |
| letal Rate Plans | 0                     | Oct 2020      |              |         |            |            | and the second second s | 1321821   | \$624,598.96     | 881,370.663    | 118,082       | 0 Yes       | Yes                   |
| ech Type Charges |                       | Oct 2020      |              |         |            |            |                                                                                                    | 1210999   | \$200,082.46     | 853,069.776    | 751,542       | 5 Yes       | Yes                   |
|                  | 0                     | Oct 2020      |              |         |            |            | descent of the local division of the local division of the local d | 1124153   | \$625,327.02     | 598,383.624    | 6,557,162     | 1. Yes      | Yes                   |
|                  | 0                     | Oct 2020      |              |         |            |            |                                                                                                    | 1099423   | \$176,495.76     | 165.849.226    | 31            | O Yes       | Yes                   |
|                  | 0                     | Oct 2020      |              |         |            |            |                                                                                                    | 1030598   | \$198,047.15     | 83,694,641.534 | 2,060,062     | 3 Yes       | Yes                   |
|                  | 1                     | Oct 2020      |              |         |            |            |                                                                                                    | 868376    | \$792,110.96     | 6.695,631.79   | 43            | O Yes       | Yes                   |
|                  | 1                     | Oct 2020      |              |         |            |            |                                                                                                    | 847780    | \$281,732.62     | 2.129.903.963  | 4.570         | 1 Yes       | Yes                   |
|                  | 1                     | Oct 2020      |              |         |            |            |                                                                                                    | 824274    | \$3,176,642.65   | 1,667,333,776  | 20,825,838    | t Yes       | Yes                   |
|                  | 1                     | Oct 2020      |              |         |            |            | And a second second sec | 795230    | \$220,609,44     | 401,359.15     | 117           | 0 Yes       | Yes                   |
|                  | 0                     | Oct 2020      |              |         |            |            |                                                                                                    | 791240    | \$91,210.48      | 993.839.721    | 1,136.872     | 0 Yes       | Yes                   |
|                  | 0                     | Oct 2020      |              |         |            |            |                                                                                                    | 772119    | \$873,437.67     | 32.116.318.372 | 164,044       | B Yes       | Yes                   |
|                  | and the second second | Oct 2020      |              |         |            |            |                                                                                                    | 760853    | \$0.00           | 92.777.537.577 | 929,547       | 2 No        | No                    |
|                  | 0                     | Oct 2020      |              |         |            |            |                                                                                                    | 741401    | \$1,184,026.36   | 245.285,904    | 101           | 0 Yes       | Yes                   |
|                  | 1                     | Oct 2020      |              |         |            |            |                                                                                                    | 672923    | \$333,967.69     | 520,979 734    | 0             | 2 Yes       | Yes                   |
|                  | 0                     | Oct 2020      |              |         |            |            | N.                                                                                                    | 551211    | \$77,793.46      | 50,704.244     | 2,310,671     | 4 Yes       | Yes                   |
|                  | 1                     | Oct 2020      |              |         |            |            |                                                                                                    | 491662    | \$208,888.23     | 59,928,952,519 | 8             | 4 Yes       | Yes                   |
|                  | 0                     | Oct 2020      |              |         |            |            |                                                                                                    | 485503    | \$330.336.51     | 105.093.030.3  | 865.513       | 3 Yes       | Yes                   |
|                  | 0                     | Oct 2020      |              |         |            |            |                                                                                                    | 467807    | \$235,679.73     | 115,873.774    | 912,694       | t Yes       | Yes                   |
|                  |                       | Oct 2020      |              |         |            |            |                                                                                                    | 430061    | \$0.00           | 0              | 0             | 0 No        | No                    |

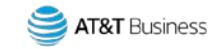

#### Retrieve an Invoice cont.

4. Enter and choose the Account Name.

Once you type the first few letters of the account, you may see previous entries by selecting the dropdown menu.

5. Select Apply.

| Aldi              |                                                                                                    |        |       |                 |               |            |         |                  |                |                   |      | ATT V I ATAT    |
|-------------------|----------------------------------------------------------------------------------------------------|--------|-------|-----------------|---------------|------------|---------|------------------|----------------|-------------------|------|-----------------|
|                   | Devices Billing                                                                                                    | Orders | Admin | C<br>Automation | C<br>Security | Analytics  |         |                  |                |                   |      |                 |
|                   | Search Pitters                                                                                                    |        | - 1   |                 |               | ×          | Actions |                  |                |                   |      |                 |
|                   | The second second second second second second second second second second second second second second second se                                                                                                    |        |       |                 |               | -          | Ices    | Total Charge     | Data Volume (M | SMS Volume (mr. V |      | Taxable Account |
| Parto r 1940      | Invoice ID                                                                                                    |        |       |                 |               | \$         | 4385    | (\$1,131,020.17) | 789,321,367.9  | 15,015,556 5      | Yes  | Ves             |
| Usag              | to also Date                                                                                                    |        |       |                 |               |            | 1437    | (\$2,035,784.23) | 406.662,000    | 4,233,483 1       | Yes  | Yes             |
| Rate Hors         | ovorce hate                                                                                                    |        |       |                 |               | 0.00       |         | \$0.00           | 197.527,479.2  | 3.548.008 2       | No   | No              |
|                   | Bilable                                                                                                    |        |       |                 |               | -          | 1199    | \$264,353.94     | 231,975.177.35 | 1,417,917 2       | Yes  | Yes             |
| Retail Nate Plans |                                                                                                    |        |       |                 |               |            | 821     | \$624,598.96     | 881,370.663    |                   | Yes  | Yes             |
| Tech Type Charges | Account Name                                                                                                    |        |       |                 |               | *          | 999     | \$200,082.46     | 853,069.776    | 751,542 5         | Yes  | Yes             |
|                   |                                                                                                    |        |       |                 |               |            | 153     | \$625,327.02     | 598,383.624    | 6,557,162 1       | Yes  | Yes             |
|                   | Operator Account ID                                                                                                    | 1      |       |                 |               |            | 1423    | \$176,495.76     | 165,849.226    | 31 0              | Yes  | Yes             |
|                   | E State of C                                                                                                    |        |       |                 |               |            | 0594    | \$198,047.15     | 83,694,641.534 | 2,060,062 3       | Yes  | Yes             |
|                   | Published                                                                                                    |        |       |                 |               |            | 376     | \$792,110.96     | 6.695,631,79   | 43 0              | Yes  | Yes             |
|                   | Show invoice with no                                                                                                    |        |       |                 |               |            |         | \$281,732.62     | 2.129.903.963  | 4.570 1           | Yes  | Yes             |
|                   | charges                                                                                                    |        |       |                 |               | •          | 274     | \$3,176,642.65   | 1,667,333,776  | 20,825,838 1      | Yes  | Yes             |
|                   | and the second second s |        |       |                 |               |            |         | \$220,609,44     | 401,359.15     |                   | Yes. | Yes             |
|                   | Taxable Account                                                                                                    |        |       |                 |               |            | 140     | \$91,210.48      | 993.839.721    | 1,136,872 0       | Yes  | Yes             |
|                   |                                                                                                    |        |       |                 |               | -          | 119     | \$873,437.67     | 32.116.318.372 | 164,044 8         | Yes  | Yes             |
|                   | Tex Status                                                                                                    |        |       |                 |               |            |         | \$0.00           |                |                   |      |                 |
|                   | Account Segment                                                                                                    |        |       |                 |               |            |         | 51,104,026,36    | 290.200.904    |                   |      |                 |
|                   |                                                                                                    |        |       |                 |               |            | 123     | \$333,967,69     | 50 704 244     |                   |      |                 |
|                   | -                                                                                                    |        |       |                 |               |            |         | \$77,793.95      | 50,704,244     | 2,310,071         |      |                 |
|                   |                                                                                                    |        |       |                 | Cancel        | Cies Apply | 0.2     | \$200,008,23     |                | 865.572           |      |                 |
|                   |                                                                                                    |        |       |                 | 0.000         |            | 07      | \$335,530,51     |                |                   |      |                 |
|                   | 04.000                                                                                                    | 0      |       |                 |               |            | 30061   | \$0.00           | 112,012,174    |                   |      |                 |
|                   |                                                                                                    |        |       |                 |               |            |         | -0.00            |                |                   |      |                 |

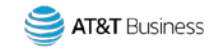

#### Retrieve an Invoice cont.

# The Screen will provide a summary of information, such as:

- Link to the invoice (paperclip icon)
- Link to the Invoice ID detail
- Billing Cycle
- Account Name & ID
- Devices
- Charges

- Volume/Usage
- 6. Open an invoice by selecting the paperclip icon.

| AT&T                       |              |                           |              |               |            |            |                |                 |                             |                              |                          |                  | Po<br>V I ATAT Mobility |
|----------------------------|--------------|---------------------------|--------------|---------------|------------|------------|----------------|-----------------|-----------------------------|------------------------------|--------------------------|------------------|-------------------------|
|                            | Devices      | Billing                   | Orders       | Admin         | Automation | Security   | Analytics      |                 |                             |                              |                          |                  |                         |
| pices                      | Q Oct 2020   |                           | 0 <b>•</b> T | Filters Clear |            |            |                | A               | ctions 🗸                    |                              |                          |                  | अग्र भिज                |
| al Invoices                | 1 Invoice ID | Billing Cycle<br>Oct 2020 | Account Name |               |            | Account ID | Operator Accou | Devices<br>8544 | Total Charge<br>\$12,157.65 | Data Volume (M<br>36,230,899 | SMS Volume (mr. V<br>1 o | Published<br>Yes | Taxable Account<br>Yes  |
| e Plans<br>tell Rate Plans | 1            |                           |              |               |            |            |                |                 |                             |                              |                          |                  |                         |
| in Type Charges            |              |                           |              |               |            |            |                |                 |                             |                              |                          |                  |                         |
|                            |              |                           |              |               |            |            |                |                 |                             |                              |                          |                  |                         |
|                            |              |                           |              |               |            |            |                |                 |                             |                              |                          |                  |                         |
|                            |              |                           |              |               |            | 4          |                |                 |                             |                              |                          |                  |                         |
|                            |              |                           |              |               |            |            |                |                 |                             |                              |                          |                  |                         |
|                            |              |                           |              |               |            |            |                |                 |                             |                              |                          |                  |                         |
|                            |              |                           |              |               |            |            |                |                 |                             |                              |                          |                  |                         |
|                            | 1.1          |                           |              |               |            |            |                |                 |                             |                              |                          | _                |                         |

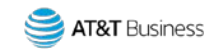

# AT&T Control Center (ACC) Invoice Example 2

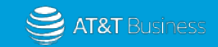

#### AT&T Control Center (ACC) Invoice Example 2 Review

#### The top section of the ACC Invoice Example 2 provides the following:

- 1. Customer information: Company name, address, etc.
- 2. Purchase Order: Per customer request, this customer has provided a purchase order number that funds are debited from, instead of paying by check or electronic funds transfer.
- 3. Remittance information and invoice information:
  - Invoice Reference
    Number
  - Billing Period
  - Invoice Date

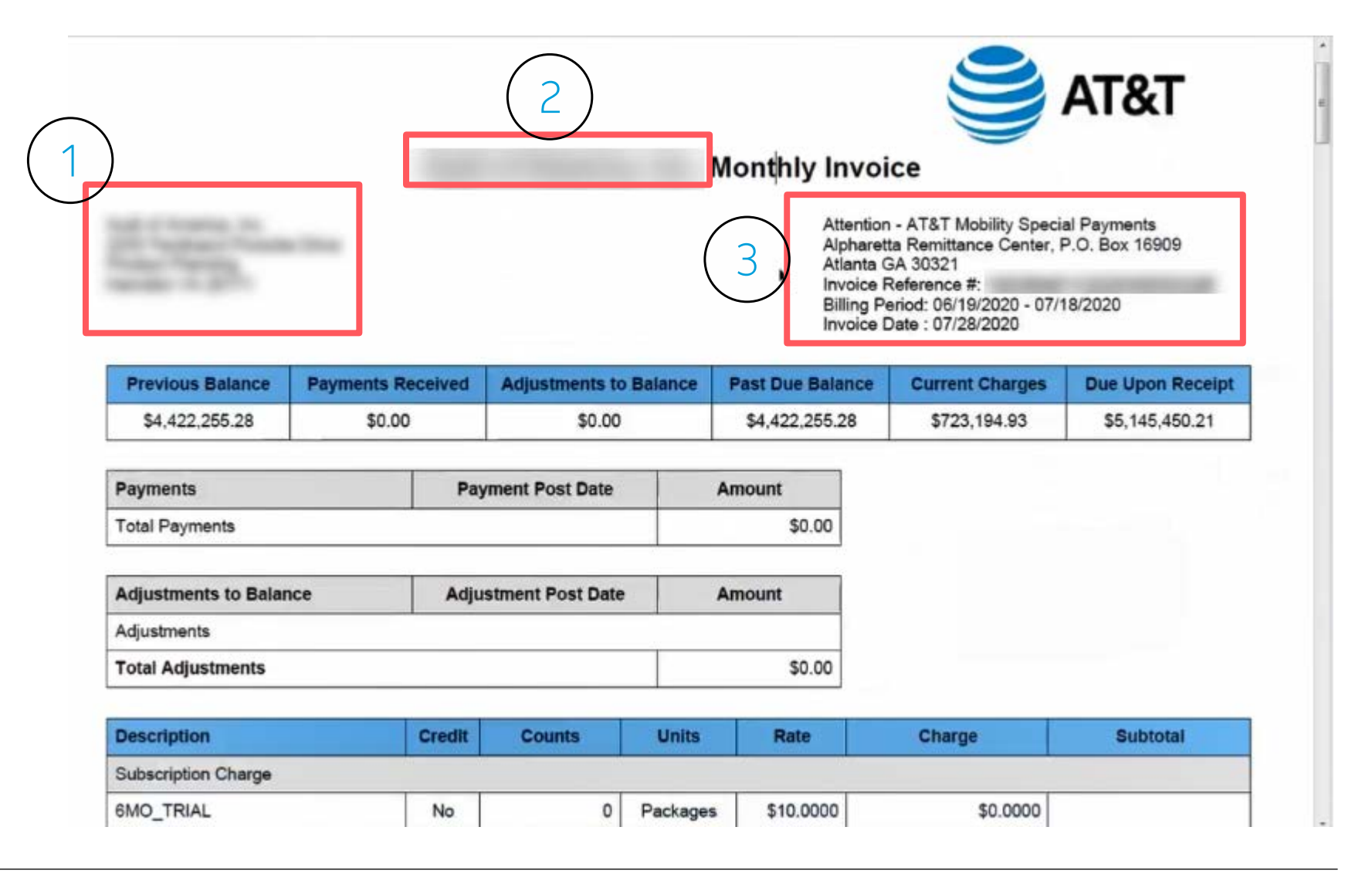

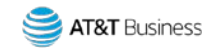

#### AT&T Control Center (ACC) Invoice Example 2 Review cont.

### The top section also provides the following:

- 1. Previous Balance.
- 2. Payment received (no payments received in this example).
- 3. Adjustments to Balance, if any (no adjustments in this example).
- 4. Past Due Balance (is the same as Previous Balance when no payments are received and no adjustments are applied).
- 5. Current Charges.

10

6. Due Upon Receipt - This is the Past Due Balance and Current Charges added together.

|                      |                             |        |                  |          | Monthly Invo                                                   | oice                                                                                                    | AT&T                                     |
|----------------------|-----------------------------|--------|------------------|----------|----------------------------------------------------------------|----------------------------------------------------------------------------------------------------|------------------------------------------|
| 1                    | 1 2                         |        |                  | )        | Attentio<br>Alphan<br>Atlanta<br>Invoice<br>Billing<br>Invoice | on - AT&T Mobility Speci<br>etta Remittance Center,<br>GA 30321<br>Reference #:<br>Period: 06/19/2020 - 07/<br>Date : 07/28/2020 | al Payments<br>P.O. Box 16909<br>18/2020 |
| Previous Balance     | Previous Balance Payments R |        | Adjustments to   | Balance  | Past Due Balance                                               | Current Charges                                                                                                    | Due Upon Receipt                         |
| \$4,422,255.28       | 4,422,255.28 \$0.00         |        | \$0.00           |          | \$4,422,255.28                                                 | \$723,194.93                                                                                                    | \$5,145,450.21                           |
| Payments             |                             | Pay    | ment Post Date   |          | Amount                                                         | (5)                                                                                                    | (6)                                      |
| Total Payments       |                             |        |                  |          | \$0.00                                                         | $\smile$                                                                                                    | $\bigcirc$                               |
| Adjustments to Balar | ice                         | Adju   | stment Post Date |          | Amount                                                         |                                                                                                    |                                          |
| Adjustments          |                             |        |                  |          |                                                                |                                                                                                    |                                          |
| Total Adjustments    |                             |        |                  |          | \$0.00                                                         |                                                                                                    |                                          |
| Description          |                             | Credit | Counts           | Units    | Rate                                                           | Charge                                                                                                    | Subtotal                                 |
| Subscription Charge  |                             |        |                  |          |                                                                |                                                                                                    |                                          |
| 6MO_TRIAL            |                             | No     | 0                | Packages | s \$10.0000                                                    | \$0.0000                                                                                                    |                                          |

#### Note: Payments and Adjustment descriptions would if applicable.

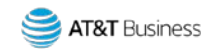

#### AT&T Control Center (ACC) Invoice Example 2 Review Sections

### Scroll down to continue reviewing the invoice.

The ACC Invoice Example 2 is broken out into three sections:

- 1. In this example, trials, one-time charges, monthly recurring charges, or other types of charges related to the device.
- 2. Settlements (Retail Revenue Share, Partner Funded Packages).

3. Usage

11

This Job Aid provides a review each of these sections individually.

| Payments       | Payment Post Date | Amount |
|----------------|-------------------|--------|
| Total Payments |                   | \$0.00 |

| Adjustments to Balance | Adjustment Post Date | Amount |
|------------------------|----------------------|--------|
| Adjustments            |                      |        |
| Total Adjustments      |                      | \$0.00 |

| Description                                                                                                    | Credit | Counts  | Units    | Rate       | Charge        | Subtotal |
|----------------------------------------------------------------------------------------------------|--------|---------|----------|------------|---------------|----------|
| Subscription Charge                                                                                                    |        |         |          |            |               |          |
| 6MO_TRIAL                                                                                                    | No     | 0       | Packages | \$10.0000  | \$0.0000      |          |
| 6MO_TRIAL                                                                                                    | No     | 0       | Packages | 1\$20.0000 | \$0.0000      |          |
| 6MO_TRIAL-AAUTRS                                                                                                    | No     | 5,986   | Packages | \$10.0000  | \$59,860.0000 |          |
| 6MO_TRIAL-AEPTRS                                                                                                    | No     | 19      | Packages | \$10.0000  | \$190.0000    |          |
| 6MO TRIAL FEE                                                                                                    | No     | 0       | Packages | \$15.6000  | \$0.0000      |          |
| 6MO TRIAL FEE-AUTRS                                                                                                    | No     | 151     | Packages | \$15.6000  | \$2,355.6000  |          |
| Gen 2 10 Yr LTE SSD                                                                                                    | No     | 7,546   | Packages | \$7.0000   | \$52,822.0000 |          |
| Gen 2 10 Yr SSD                                                                                                    | No     | 101     | Packages | \$9.0000   | \$909.0000    |          |
| Gen 2 300MB Info DMO                                                                                                    | No     | 188,941 | Packages | \$0.0000   | \$0.0000      |          |
| GEN 2 InfoTrial 3GB Pooled                                                                                                    | No     | 45,924  | Packages | \$0.0000   | \$0.0000      |          |
| GEN 2 InfoTrial Fleet 6GB<br>Pooled                                                                                                    | No     | 380     | Packages | \$0.0000   | \$0.0000      |          |
| All states and states and states |        |         |          |            |               |          |

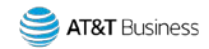

#### AT&T Control Center (ACC) Invoice Example 2 Review One-time Fees, Monthly Recurring Charges - Column Information/Descriptions

#### The information provided in the columns includes:

- 1. Description: Provides the wholesale rate plan/retail rate plan AT&T is charging for.
- 2. Credit: Indicates whether there is a credit. Typically, the indication will be No because these are debits.
- 3. Counts: Indicates the number of devices. This is used to calculate the complete charge.
- 4. Units: Packages is indicated, which is the measurement.
- 5. Rate: This is the rate for each count in column 3.
- 6. Charge: Counts x Rate = Charge.

12

7. Subtotal: The subtotal of these charges is provided at the bottom of the section.

| $\begin{pmatrix} 1 \end{pmatrix}$ | $\left(\begin{array}{c}2\end{array}\right)$ | $\left( \begin{array}{c} 3 \end{array} \right)$ | (4)       | (5)       | (6)             | $\left( \begin{array}{c} 7 \end{array} \right)$ |
|-----------------------------------|---------------------------------------------|-------------------------------------------------|-----------|-----------|-----------------|-------------------------------------------------|
| Description                       | Credit                                      | Counts                                          | Units     | Rate      | Charge          | Subtotal                                        |
| - End User Prepaid Plan           | No                                          | 0                                               | Packages  | \$15.6000 | \$0.0000        |                                                 |
| - Executive Trial Prepaid<br>Plan | No                                          | 0                                               | Packages  | \$15.6000 | \$0.0000        |                                                 |
| - Test Plan Fixed Pooled          | No                                          | 48                                              | Packages  | \$0.0000  | \$0.0000        |                                                 |
| 6                                 |                                             |                                                 |           |           |                 | \$358,073.60                                    |
| Retail Revenue Share              | Yes                                         | 32,664                                          | Packages  |           | (\$77,753.1560) | (\$77,753.16)                                   |
| Good Will Adjustments             | No                                          | 241                                             |           |           | \$0.0000        | \$0.00                                          |
| Partner Funded Packages           | No                                          | 36                                              |           |           | \$2,289.5000    | \$2,289.50                                      |
| Usage                             |                                             |                                                 |           |           |                 |                                                 |
| ATT DefRP                         |                                             |                                                 |           |           |                 |                                                 |
| Data PPU                          | No                                          | 80.5062                                         | Megabytes |           | \$0.0000        |                                                 |
|                                   |                                             |                                                 |           |           |                 | \$0.00                                          |
| Gen 2 10 Vel TE SSD               |                                             |                                                 |           |           |                 |                                                 |

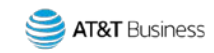

#### AT&T Control Center (ACC) Invoice Example 2 Review Settlements

#### **Retail Revenue Share**

Headers across the top are the same as the previous section.

- 1. Key difference in this section There could be a Yes indicator in the Credit column, as in this example. This means a credit is being applied to the invoice.
- 2. The Rate column is blank because these amounts vary. JPO Reports can be used to validate the numbers.
- 3. There were 32,664 devices that triggered either a debit or credit. In this example, the net resulted in a credit in the customer's favor of \$77,753.16.

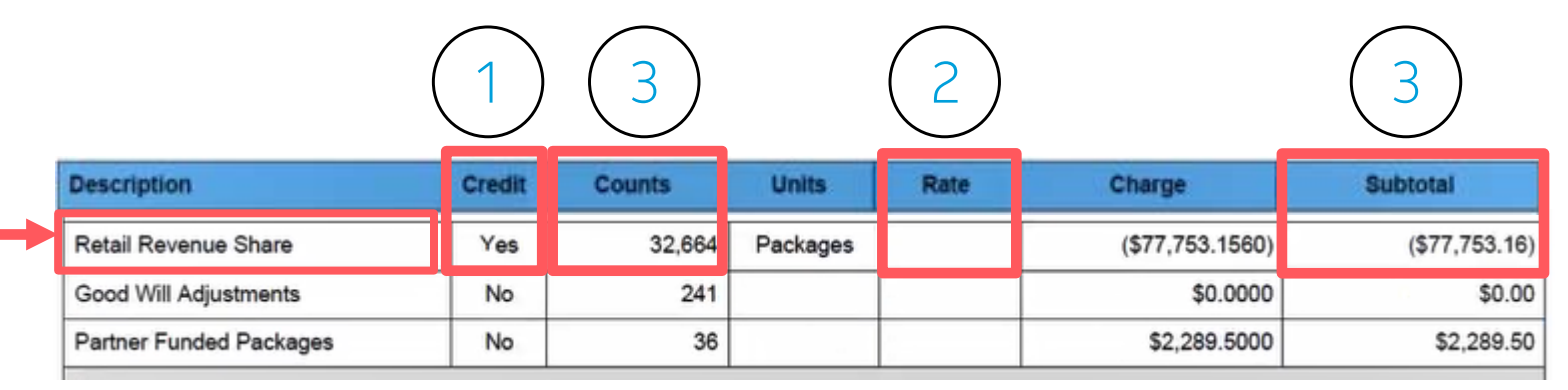

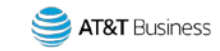

#### AT&T Control Center (ACC) Invoice Example 2 Review Settlements cont.

#### Adjustments

14

Headers across the top are the same as the previous section.

In this example, there are 241 devices, but there is no charge because they are Good Will Adjustments.

|                         | Credit | Counts | Units    | Rate | Charge          | Subtotal    |
|-------------------------|--------|--------|----------|------|-----------------|-------------|
| Retail Revenue Share    | Yes    | 32,664 | Packages |      | (\$77,753.1560) | (\$77,753.1 |
| Good Will Adjustments   | No     | 241    |          |      | \$0.0000        | \$0.0       |
| Partner Funded Packages | No     | 36     |          |      | \$2,289.5000    | \$2,289.    |

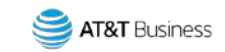

#### AT&T Control Center (ACC) Invoice Example 2 Review Settlements cont.

#### Partner Funded Packages (Retail Plans) ——

Headers across the top are the same as the previous section.

36 devices. No rate is listed because – there are multiple different rates.

The 36 devices generated a charge of \$2,289.50.

15

| R | Retail Revenue Share   | Yes | 32,664 | Packages | (\$77,753.1560) | (\$77,753. |
|---|------------------------|-----|--------|----------|-----------------|------------|
| G | Good Will Adjustments  | No  | 241    |          | \$0.0000        | \$0        |
| P | artner Funded Packages | No  | 36     |          | \$2,289.5000    | \$2,28     |

Note: The Subtotal is provided for each line item in the Settlements section.

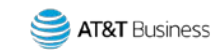

# AT&T Control Center (ACC) Invoice Example 2 Review Usage

# Each subsection within the Usage section is broken down by rate plan, and then by usage type.

Rate Plans on these types of invoice are often Pooled plans. There are two types of usage on Pooled plans.

- Bucket The amount of data used that did not exceed the plan allotment. In this example, for all devices, there is an included 49,950,168 MB of usage.
- 2. Pay per Use (PPU) Usage over the allotment. This is what creates a usage charge. Bucket Data and Data PPU = Total Data Usage. It is important to remember the Bucket usage is subtracted from the Total usage to calculate the usage charges. The PPU determines the overage rate.

| Description         | Credit | Counts       | Units     | Rate | Charge        | Subtotal    |
|---------------------|--------|--------------|-----------|------|---------------|-------------|
| Usage               |        |              |           |      |               |             |
| ATT DefRP           |        |              |           |      |               |             |
| Data PPU            | No     | 80.5062      | Megabytes |      | \$0.0000      |             |
|                     |        |              |           |      | 1             | \$0.00      |
| Gen 2 10 Yr LTE SSD |        |              | (Rate Pla | n)   |               |             |
| Bucket Data         | No     | 49,950.168   | Megabytes |      |               |             |
| Bucket SMS          | No     | 5,000        | Messages  |      |               |             |
| Bucket Voice        | No     | 6,835        | Minutes   |      |               |             |
| Data PPU            | No     | 427,215.5057 | Megabytes |      | \$21,360.7257 |             |
| SMS PPU             | No     | 512,160      | Messages  |      | \$10,243.0400 | *           |
| Voice PPU           | No     | 0            | Minutes   |      | \$0.0000      |             |
|                     |        |              |           |      |               | \$31,603.77 |
| Gen 2 10 Yr SSD     |        |              | (Rate Pla | n)   |               |             |
| Bucket Data         | No     | 44,018.1484  | Megabytes |      |               |             |
| Bucket SMS          | No     | 1,081        | Messages  |      |               |             |
| Bucket Voice        | No     | 3,231        | Minutes   |      |               |             |
| Data DDI I          | No     | 214 494 2441 | Mogabutos |      | ¢1E 012 6022  |             |

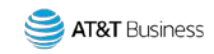

## AT&T Control Center (ACC) Invoice Example 2 Review Usage cont.

#### SMS and Voice Bucket and PPU are detailed and calculated the same as Data Bucket and PPU.

- 1. In this example, you can see the customer did not exceed their voice allotment of 6,835, so there are no additional PPU charges.
- 2. Under usage, each Rate Plan on the account is broken out in this way. Each section provides the charges by line item. Those line items combined show the overage for the Rate Plan on this example invoice.
- 3. Adding together the total charge of each rate plan will provide you with the total usage charge.

| Description         | Credit | Counts       | Units     | Rate | Charge                                          | Subtotal                                        |
|---------------------|--------|--------------|-----------|------|-------------------------------------------------|-------------------------------------------------|
| Usage               |        |              |           |      |                                                 |                                                 |
| ATT DefRP           |        |              |           |      |                                                 |                                                 |
| Data PPU            | No     | 80.5062      | Megabytes |      | \$0.0000                                        |                                                 |
|                     |        |              |           |      |                                                 | \$0.0                                           |
| Gen 2 10 Yr LTE SSD | )      |              |           |      |                                                 |                                                 |
| Bucket Data         | No     | 49,950.168   | Megabytes |      |                                                 |                                                 |
| Bucket SMS          | No     | 5,000        | Messages  |      | $\bigcirc$                                      |                                                 |
| Bucket Voice        | No     | 6,835        | Minutes   |      | $\left( \begin{array}{c} 2 \end{array} \right)$ |                                                 |
| Data PPU            | No     | 427,215.5057 | Megabytes |      | \$21,360.7257                                   |                                                 |
| SMS PPU             | No     | 512,160      | Messages  |      | \$10,243.0400                                   |                                                 |
| Voice PPU           | No     | 0            | Minutes   |      | \$0.0000                                        | $\left( \begin{array}{c} 3 \end{array} \right)$ |
|                     |        |              |           |      |                                                 | \$31,603.77                                     |
| Gen 2 10 Yr SSD     |        |              |           |      |                                                 |                                                 |
| Bucket Data         | No     | 44,018.1484  | Megabytes |      |                                                 |                                                 |
| Bucket SMS          | No     | 1,081        | Messages  |      |                                                 |                                                 |
| Bucket Voice        | No     | 3,231        | Minutes   |      |                                                 |                                                 |
| Data DDU            |        |              |           |      | ALE 040 0000                                    |                                                 |

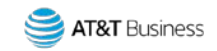

#### AT&T Control Center (ACC) Invoice Example 2 Review Other Charges and Credits

#### Continue scrolling to the Other Charges and Credits section, which provides the following:

- 1. A description of any charges/credits (adjustments) made to the invoice.
- 2. A Yes or No to indicate if there is a credit.
- 3. The actual charge (or credit).

18

4. The Subtotal of Other Charges and Credits.

|                                       | 2      |        |       |      | 3              | 4           |
|---------------------------------------|--------|--------|-------|------|----------------|-------------|
| Description                           | Credit | Counts | Units | Rate | Charge         | Subtotal    |
| Other Charges and Credits             |        |        |       |      |                |             |
| Gen2 10 Yr LTE Activation<br>Fee- Jun | No     |        |       |      | \$46,755.0000  |             |
| Gen2 10 Yr SSD Activation<br>Fee-Jun  | No     |        |       |      | \$810.0000     |             |
| USA-Activation Bounty (Jun<br>2020)   | Yes    |        |       |      | (\$1,460.0000) |             |
| Federal Universal Service Charge      | No     |        |       |      | \$4,935.2400   | *           |
| Test Plan Overage (Jun 2020)          | Yes    |        |       |      | (\$615.7200)   |             |
| Tier Rate Correction (Jun 2020)       | Yes    |        |       |      | (\$5,203.6300) |             |
| Virginia Equipment Tax Recoupment     | No     |        |       |      | \$110.1500     |             |
|                                       |        |        |       |      |                | \$45,331.04 |
| Government Fees & Taxes               |        |        |       |      |                |             |
| County Sales Tax                      | No     |        |       |      | \$475.6500     |             |
| Regional Sales Tax                    | No     |        |       |      | \$332.9600     |             |
| VA State Sales Tax                    | No     |        |       |      | \$2,045.3000   |             |
| Virginia Communications Sales Tax     | No     |        |       |      | \$3,538.6000   |             |
|                                       |        |        |       |      |                | \$6.392.5   |

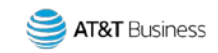

#### AT&T Control Center (ACC) Invoice Example 2 Review Government Fees and Taxes

Continue scrolling to the Government Fees and Taxes section, which provides the following:

- 1. A description and breakdown of each fee and tax.
- 2. A Yes or No to indicate if there is a credit.
- 3. The actual charge (or credit).

19

4. The Subtotal of Government Fees and Taxes.

|                                   | (2)    |        |       |      | 3             | 4            |
|-----------------------------------|--------|--------|-------|------|---------------|--------------|
| Description                       | Credit | Counts | Units | Rate | Charge        | Subtotal     |
| Government Fees & Taxes           |        |        |       |      |               |              |
| County Sales Tax                  | No     |        |       |      | \$475.6500    |              |
| Regional Sales Tax                | No     |        |       |      | \$332.9600    |              |
| VA State Sales Tax                | No     |        |       |      | \$2,0,45.3000 |              |
| Virginia Communications Sales Tax | No     |        |       |      | \$3,538.6000  |              |
|                                   |        |        |       |      |               | \$6,392.51   |
|                                   |        |        |       |      |               |              |
| Total Invoice:                    |        |        |       |      |               | \$723,194,93 |

The Total Invoice Charge is each of the section Subtotals added together.

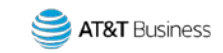

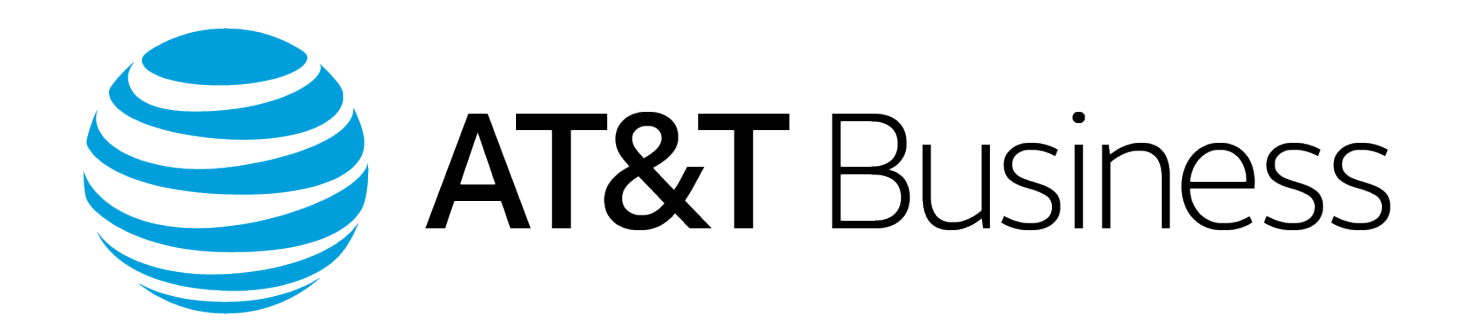